## РАСПИСАНИЕ ЗАНЯТИЙ ДЛЯ 11 А класса

|                   | У<br>po | Время      | Способ  | Предмет        | Тема урока<br>(занятия)  | Ресурс                                                                                                    | Домашнее задание                                                           |
|-------------------|---------|------------|---------|----------------|--------------------------|----------------------------------------------------------------------------------------------------|----------------------------------------------------------------------------|
|                   | К       |            |         |                |                          |                                                                                                    |                                                                            |
| Понедельник 20.04 | 1       | 9.00-9.30  | Он-лайн | Обществознание | Духовный мир<br>личности | <ol> <li>Подключитесь к работе в<br/>вайбере и начните работать со<br/>всем классом.</li> <li>Получите необходимые<br/>инструкции от учителя.</li> <li>Зайдите на сайт 5splusom-<br/>school.ru&gt;Онлайн-тестирование<br/>выполните тестирование по теме<br/>«Духовный мир личности».</li> <li>Фотографию или скриншот<br/>работы высылаем учителю (в<br/>течение урока) в вайбер. *Если<br/>электронный ресурс<br/>использовать невозможно,<br/>выполняем задания в учебнике<br/>на стр. 167 к документу.<br/>Результат записываем в тетрадь и<br/>отправляем учителю смс –<br/>сообщением.</li> </ol> | Задание не предусмотрено                                                   |
|                   | 2       | 9.40-10.10 | Он-лайн | Обществознание | Духовный мир<br>личности | <ol> <li>Подключитесь к работе в<br/>вайбере и начните работать со<br/>всем классом.</li> <li>Получите необходимые<br/>инструкции от учителя.</li> <li>Зайдите на сайт<br/>образовательного портала<br/>interneturok.ru.</li> <li>Найдите в библиотеке<br/>видеоуроков для 11 класса тему<br/>«Духовный мир личности»<br/>(продолжительность урока 11,46<br/>минут). Просмотрите.</li> </ol>                                                                                                    | 1. Прочитать параграф 29. 2.<br>Подготовиться к<br>самостоятельной работе. |

|   |                 |                                      |             |                            | <ul> <li>5. Выполните тренировочные задания</li> <li>6. Фотографию или скриншот работы высылаем учителю (в течение урока) в вайбер. *Если электронный ресурс использовать невозможно, читаем 1. Прочитать параграф 29. 2. Подготовиться к самостоятельной работе. параграф 29 и отвечаем на вопрос: «В чем заключается сущность нравственных ориентиров человека, какова их роль в его жизни?». Результат записываем в тетрадь и отправляем учителю смс – сообщением или сдаём в ячейку класса, расположенную в холле школы.</li> </ul> |                                                                                                    |
|---|-----------------|--------------------------------------|-------------|----------------------------|----------------------------------------------------------------------------------------------------|----------------------------------------------------------------------------------------------------|
| 3 | 10.20-<br>10.50 | ЭОР,<br>сопровожд<br>ение в<br>Viber | Информатика | П.р.: «Разработка<br>сайта | <ol> <li>Подключитесь к работе в Viber<br/>и начните работать с классом. В<br/>ходе работы над темой задавайте<br/>вопросы учителю.</li> <li>Просмотрите видеоролика<br/>«Разработка сайта»<br/><u>https://www.youtube.com/watch?v</u><br/><u>=-g7uFIZs69I</u></li> <li>Выполнить практическую<br/>работу опираясь на информацию<br/>видеоролика.</li> <li>Скрин экрана прислать в Viber<br/>Для тех, у кого нет ПК: изучить<br/>п.14, ответить на вопросы 1-3</li> </ol>                                                               | Создайте первую страницу сайта<br>«Этот День Победы» в тетради<br>Прислать фотоотчет в Viber Если<br>фотоотчет переслать через Viber<br>не удается, тетрадь с работой<br>можно сдать в ячейку класса,<br>расположенную в холле школ |

| 4 | 11.10- | Viber      | Химия      | Практическая работа | Подключитесь к вайберу и        | Оформление практической        |
|---|--------|------------|------------|---------------------|---------------------------------|--------------------------------|
|   | 11.40  | онлайн     |            | №4 Решение          | начните работать с классом.     | работы №4. Фотоотчет прислать  |
|   |        | подключен  |            | экспериментальных   | 1.Получить инструкции от        | по вайберу или на эл. Почту    |
|   |        | ие         |            | задач по теме       | учителя.                        | учителя. В случае отсутствия   |
|   |        |            |            | «Гидролиз»          | 2.Посмотреть файл в вайбере.    | технической возможности        |
|   |        |            |            | -                   | 3. В случае отсутствия связи:   | тетрадь с заданием можно сдать |
|   |        |            |            |                     | стр.355 учебника, оформить      | в ячейку класса, расположенную |
|   |        |            |            |                     | практическую работу №4.         | в холле школы.                 |
| 5 | 11.50- | Онлайн     | Английский | «Spotlight on Exams | 1. Подключитесь к группе в      | Домашнее задание не            |
|   | 12.20  |            | язык       |                     | ВКонтакте и начните работать со | предусмотрено                  |
|   |        |            |            |                     | всем классом.                   |                                |
|   |        |            |            |                     | 2. В случае отсутствия связи    |                                |
|   |        |            |            |                     | выполните задания               |                                |
|   |        |            |            |                     | экзаменационного практикума на  |                                |
|   |        |            |            |                     | стр. 134 - 13                   |                                |
| 6 | 12.30- | Самостояте | Физическая | Волейбол            | 1.Подключиться к группе класса  | 1.Выслать фотоотчет            |
|   | 13.00  | льная      | культура   |                     | в Viber, прослушать инструктаж  | выполненного задания в Вайбер  |
|   |        | работа     |            |                     | учителя и начать работу по теме | или на электронную почту       |
|   |        |            |            |                     | урока. В ходе работы над темой  | учителя.                       |
|   |        |            |            |                     | задавайте вопросы учителю.      | 2.В случае отсутствия          |
|   |        |            |            |                     | 2. Выполнить комплекс           | технической возможности,       |
|   |        |            |            |                     | общеразвивающих упражнений,     | тетрадь с заданием можно сдать |
|   |        |            |            |                     | предложенный вам в Вайбере.     | в ячейку класса, размещённую в |
|   |        |            |            |                     | 3. Выполните комплекс           | холле школы.                   |
|   |        |            |            |                     | упражнений с мячом,             |                                |
|   |        |            |            |                     | предложенный вам в Вайбере,     |                                |
|   |        |            |            |                     | соблюдайте правила техники      |                                |
|   |        |            |            |                     | безопасности.                   |                                |
|   |        |            |            |                     | 4. Просмотрите тест по теме     |                                |
|   |        |            |            |                     | «Нападающий удар»,              |                                |
|   |        |            |            |                     | предложенный вам учителем в     |                                |
|   |        |            |            |                     | Вайбере.                        |                                |
|   |        |            |            |                     | 5. В тетради начертите таблицу  |                                |
|   |        |            |            |                     | «Бланк ответов»                 |                                |
|   |        |            |            |                     | 6. Внесите ответы на вопросы    |                                |
|   |        |            |            |                     | (буквы выбранных ответов) в     |                                |
|   |        |            |            |                     | таблицу.                        |                                |

|                    |  |  |  | 7. Результаты (фотоотчёты)<br>пришлите в Вайбер (на эл. почту<br>учителя) или сдайте в ячейку<br>класса, расположенную в холле<br>школы. |  |
|--------------------|--|--|--|----------------------------------------------------------------------------------------------------|--|
| Обед 13.00 – 13.30 |  |  |  |                                                                                                    |  |